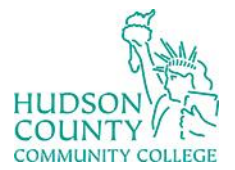

Information Technology Services

Support Phone: (201) 360-4310 Website: https://www.hccc.edu/administration/its/index.html Support Email: : <u>itshelp@hccc.edu</u> Twitter: @HCCC ITS

# Webex Security

Similar to a physical open access meeting space, it is possible to have a person disrupt an event meant to bring people together. A rogue participant could potentially interrupt your Webex meeting by joining uninvited, harassing other participants, or sharing unsolicited content in what is called a Conference Bomb attack (Zoom Bombing). Your role as the host means you have a responsibility to protect your meeting participants from such disruptions.

## What to do when you are being Conference Bombed

Hosts should know how to resolve an attack correctly. After the first instance of a Conference Bomb attack, the meeting host should:

## **EXPEL THE USER**

1. Open the Participants panel  $\left( \begin{array}{c} P \\ P \end{array} \right)$  and right-

click a participant's name.

2. Several options will appear, including Mute, Stop Video, and Expel. Click **Expel** to kick them out of the meeting. You can also click Expel under the Participants menu in the top menu bar.

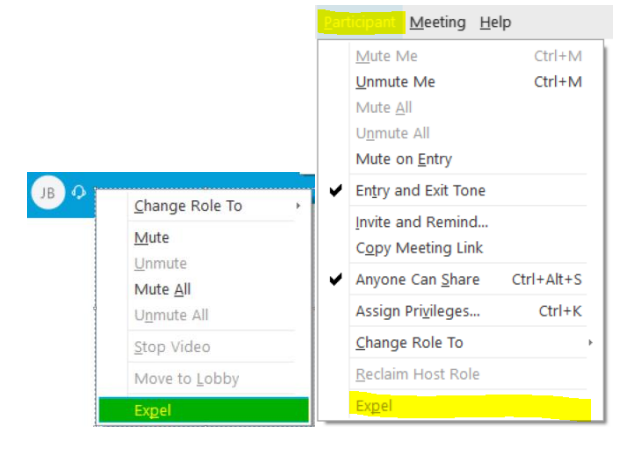

#### LOCK THE CONFERENCE

For Meetings and Events:

- 1. In the meeting controls click the ellipsis
- 2. Click Lock Meeting / Lock Event.

For Training sessions:

- 1. Click on the Session menu on the top menu bar
- 2. Click **Restrict Access**

| Doll<br>Notes Polling           |                                                              |  |  |
|---------------------------------|--------------------------------------------------------------|--|--|
| O Lock meeting                  | Session Breakout Help                                        |  |  |
| 24 Invite and remind            | Information                                                  |  |  |
| Copy meeting link               | A <u>u</u> dio & Video Statistics<br><u>S</u> tart Recording |  |  |
| ℅ Audio connection              |                                                              |  |  |
| Speaker, microphone, and camera | Recorder Settings                                            |  |  |
| S Connect to a device           | <u>G</u> reeting Message<br>Session <u>O</u> ptions          |  |  |
|                                 |                                                              |  |  |
|                                 | Restrict <u>A</u> ccess                                      |  |  |

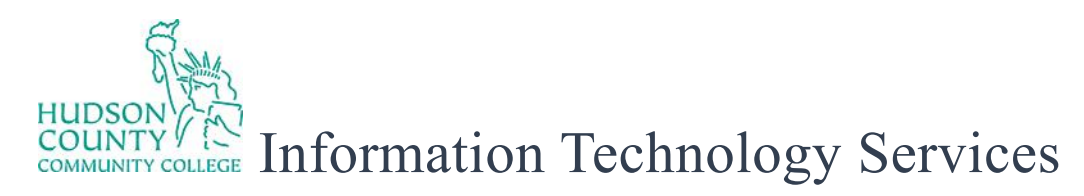

### **RESTRICT PARTICIPANT PRIVILEGES**

- 1. In the **Participant** menu on the top menu bar
  - deselect Anyone can share
  - select **Mute all** and **Mute on Entry.**

- 2. In **Participant** menu > **Assign Privileges**, deselect the options that allow participants to
  - Chat with **Other Participants / All** Attendees
  - Share Documents\*\*
  - Send Video\*
  - Control shared applications remotely

\*Send Video is only available in Training. \*\*Share document is only available in Training and Meetings.

| hitto hito                                                                             | Challand   | 1                  |
|----------------------------------------------------------------------------------------|------------|--------------------|
|                                                                                        | Ctrl+M     | 1                  |
| Onnuce ivie                                                                            | CUTTIN     | 1                  |
| Mute <u>All</u>                                                                        |            | 1                  |
|                                                                                        |            | 1                  |
|                                                                                        |            | 1                  |
| Entry and Exit Tone                                                                    |            | 1                  |
| Invite and Remind                                                                      |            | 1                  |
| Copy Meeting Link                                                                      |            | 1                  |
| Anyone Can Share                                                                       | Ctrl+Alt+S |                    |
| Assign Pri <u>v</u> ileges                                                             | Ctrl+K     |                    |
| Change Role To                                                                         | ÷          |                    |
| Reclaim Host Role                                                                      |            |                    |
| Ex <u>p</u> el                                                                         |            |                    |
|                                                                                        |            |                    |
| Meeting He                                                                             | ip         |                    |
| Mute Me                                                                                | Ctrl+M     |                    |
| Unmute Me                                                                              | Ctrl+M     |                    |
| Mute <u>A</u> ll                                                                       |            |                    |
| U <u>n</u> mute All                                                                    |            |                    |
| Mute on Entry                                                                          |            |                    |
| Entry and Exit Tone                                                                    |            |                    |
| Invite and Remind                                                                      |            |                    |
| Copy Meeting Link                                                                      |            |                    |
| Anyone Can Share                                                                       | Ctrl+Alt+S |                    |
| Assign Privileges                                                                      | Ctrl+K     |                    |
| Change Role To                                                                         | •          |                    |
| Reclaim Host Role                                                                      |            |                    |
| Expel                                                                                  |            |                    |
| aining session                                                                         |            | _                  |
| Send video                                                                             | Reco       | ord the session    |
| <ul> <li>Control shared applications, well<br/>browser, or desktop remotely</li> </ul> | Shar       | e documents        |
|                                                                                        |            |                    |
| ommunications                                                                          |            |                    |
| Chat with:     Host                                                                    | Breako     | out sessions with: |
| V Presenter                                                                            | Pro        | esenter            |
|                                                                                        |            |                    |

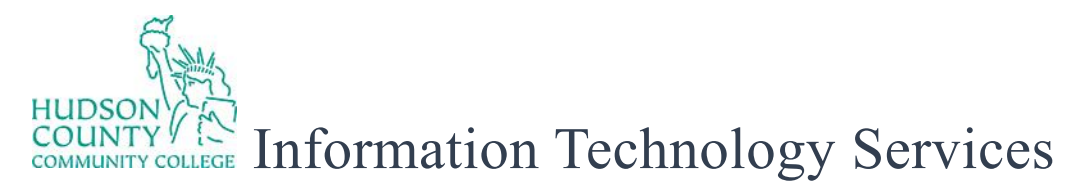

3. Click on the **View** menu on the top menu bar and deselect **Show participant video** 

|   | <u>A</u> udio               | <u>P</u> articipant  | <u>M</u> eeting | <u>H</u> elp |  |
|---|-----------------------------|----------------------|-----------------|--------------|--|
|   | <u>F</u> ull Scree          | en                   |                 | Alt+Enter    |  |
|   | Thumbnails                  |                      |                 |              |  |
|   | Rotate Page <u>L</u> eft    |                      |                 | Ctrl+Shift+< |  |
|   | Rotate Page <u>R</u> ight   |                      |                 | Ctrl+Shift+> |  |
|   | <u>Z</u> oom In             |                      | Ctrl++          |              |  |
|   | Zoom <u>O</u> ut            |                      | Ctrl+-          |              |  |
|   | Zoo <u>m</u> To             |                      |                 | Þ            |  |
|   | Fit to <u>V</u> ie          | wer                  |                 |              |  |
|   | Fit to <u>W</u> id          | dth                  |                 | Ctrl+Shift+W |  |
|   | Automatically Advance Pages |                      |                 |              |  |
|   | <u>S</u> ynchron            | ize for All          |                 | Ctrl+Shift+Y |  |
|   | <u>P</u> anels              |                      |                 | <u>+</u>     |  |
| ✓ | S <u>how</u> Par            | ticipant Vide        | 0<br>0          |              |  |
|   | Show or                     | H <u>i</u> de Meetin | g Controls      | Ctrl+Shift+Q |  |

You can then resume hosting your meeting, being cautious of further suspicious activity.

## FURTHER ASSISTANCE

For further information or assistance, please contact ITS at itshelp@hccc.edu